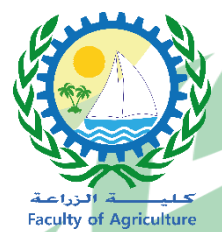

# Microsoft Teams for students

إعداد وتصميم وحدة الخدمات الإلكترونية كلية الزراعة - جامعة دمياط

#### الدخول على موقع google اكتب في البحث office 365

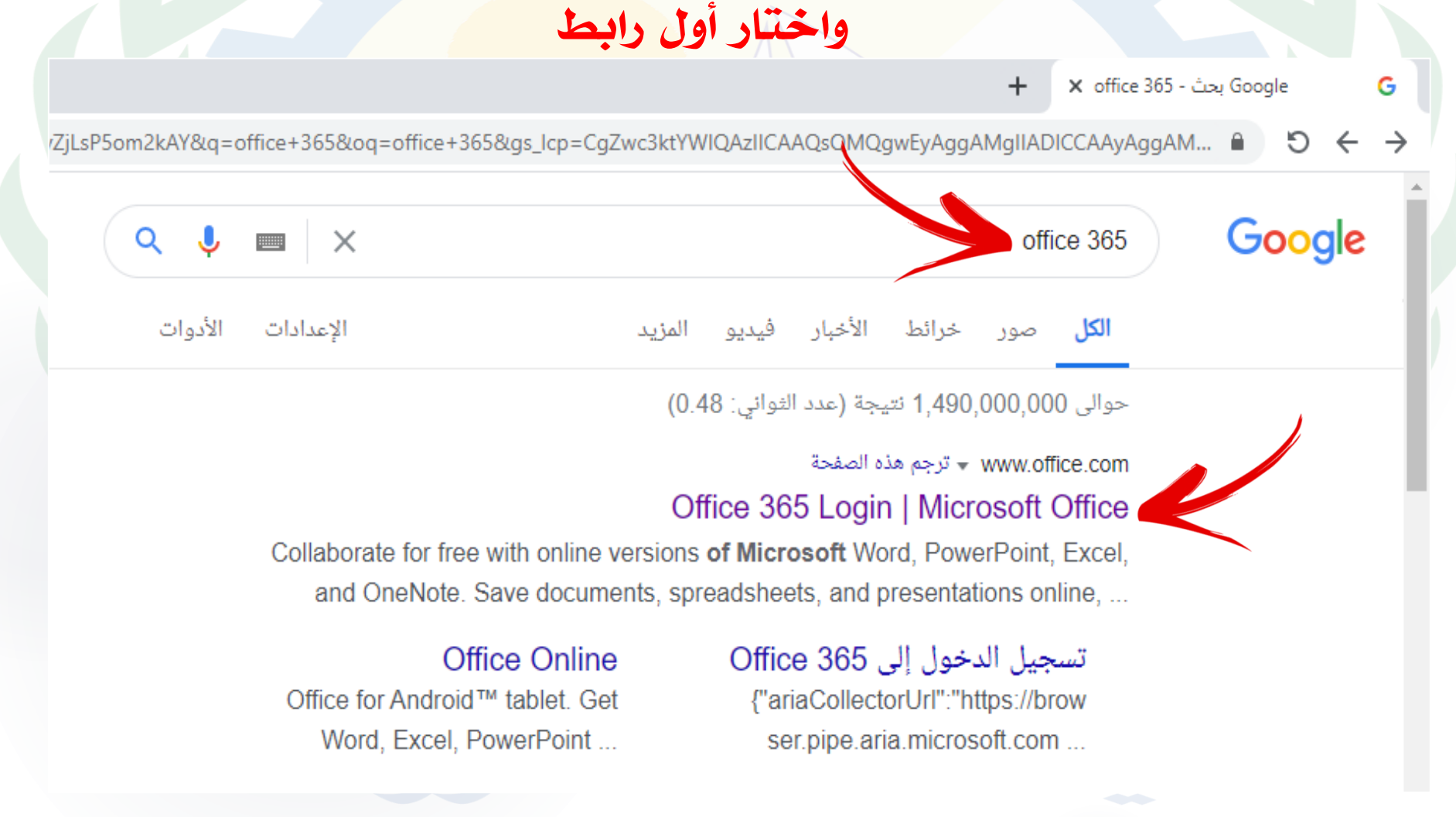

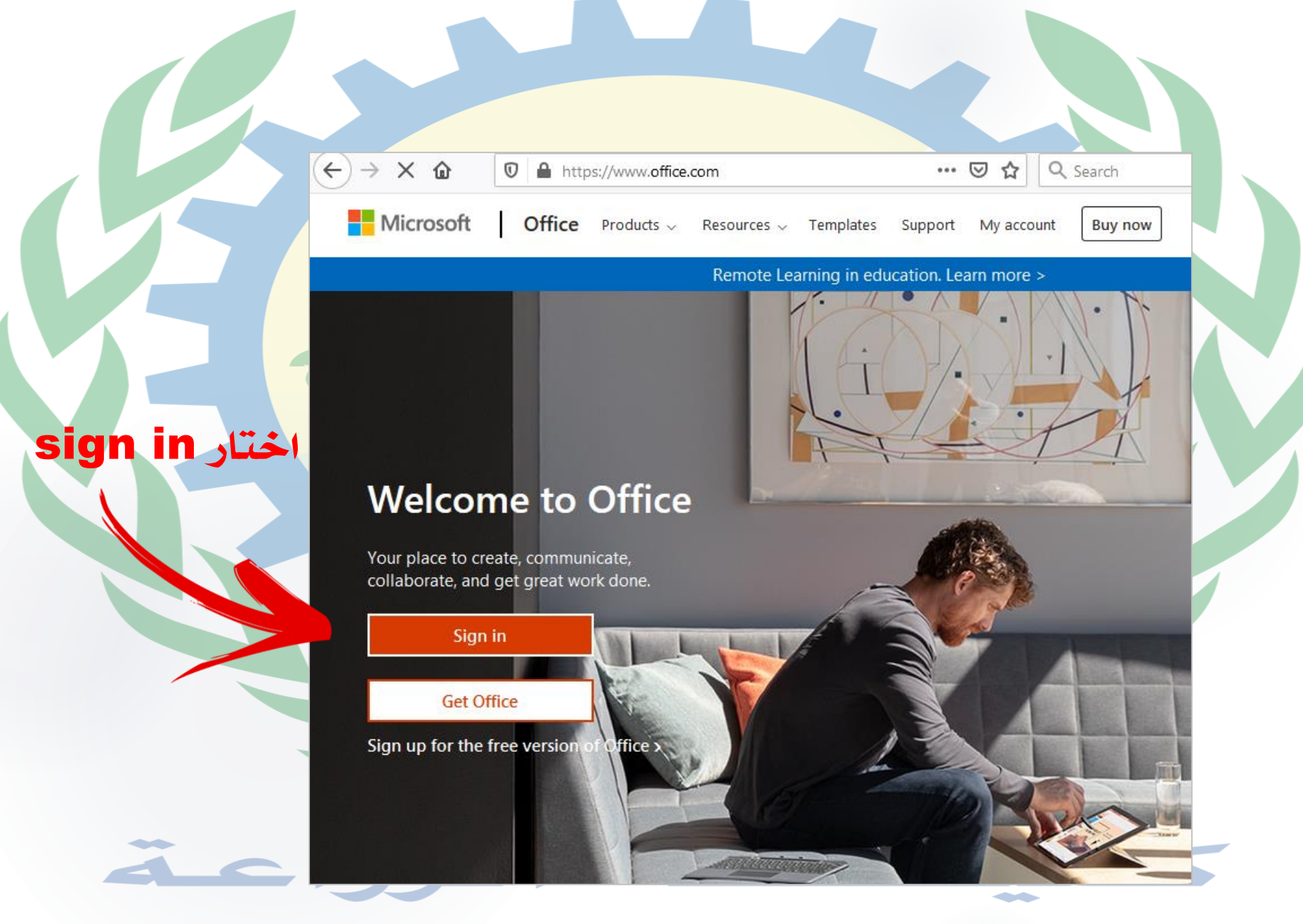

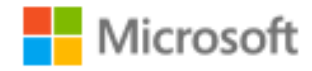

# Sign in username@students.du.edu.eg

No account? Create one!

Can't access your account?

Sign-in options

Next

وكلمة المرور

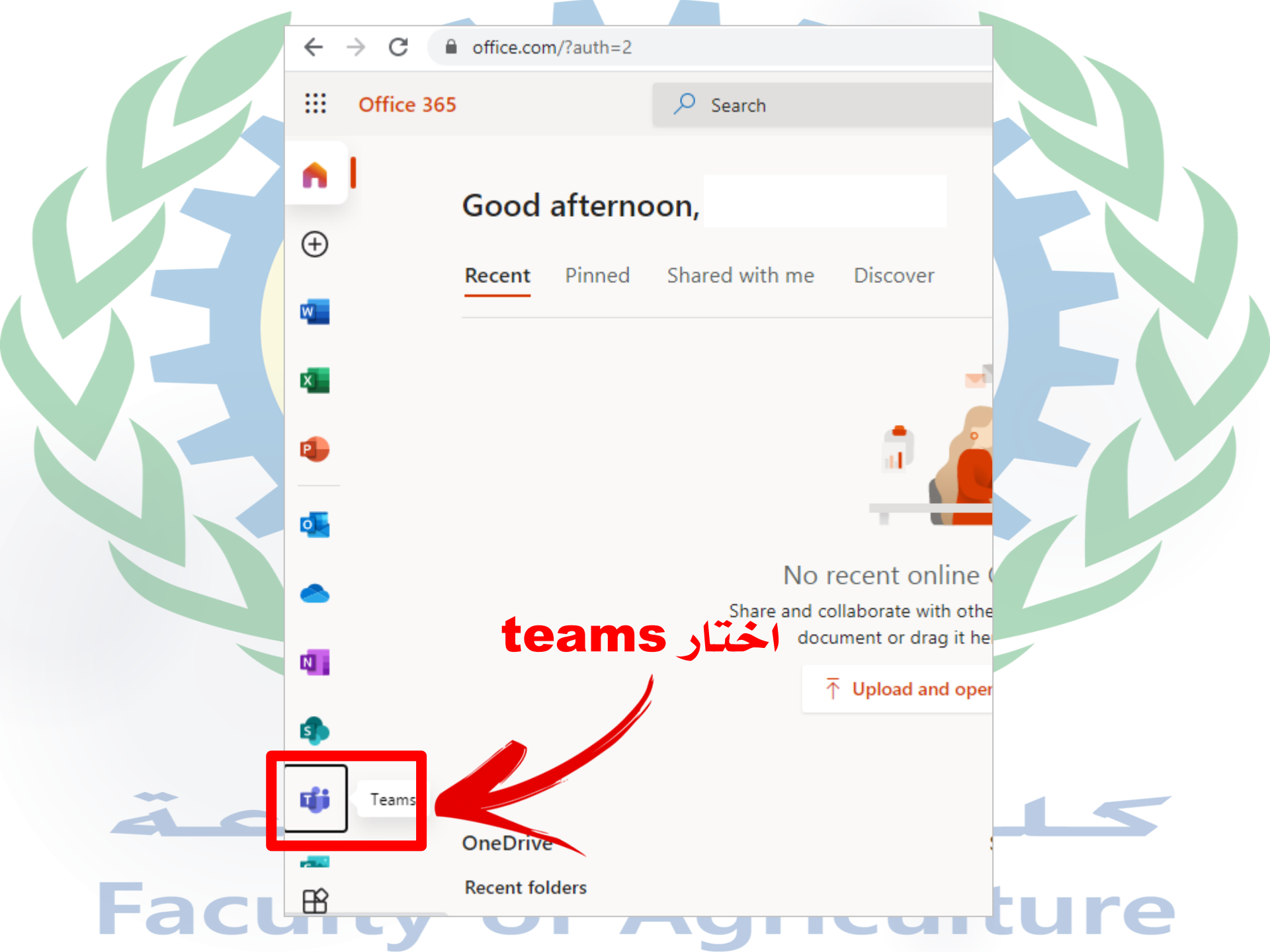

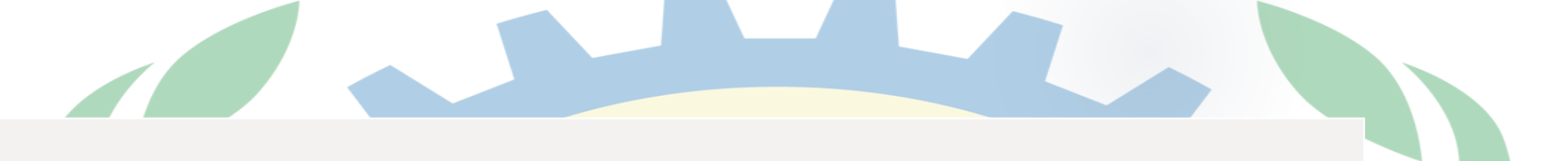

#### Microsoft Teams

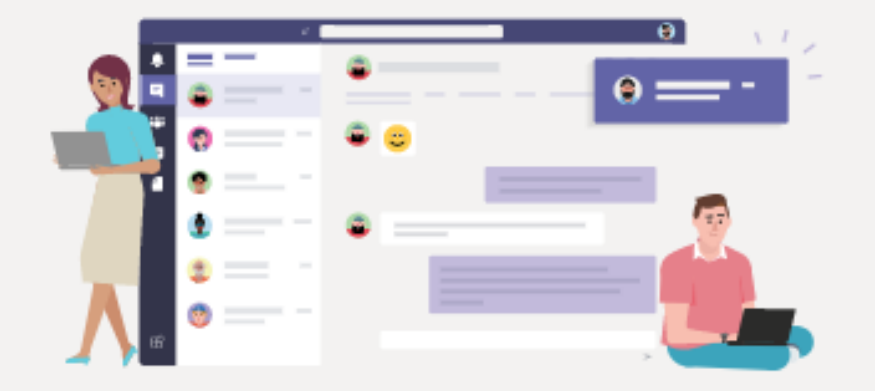

قم بتنزيل تطبيق Teams على سطح المكتب وابقَ على اتصال بشكل أفضل.

الحصول على تطبيق نظام التشغيل Windows

استخدام تطبيق الويب بدلاً من ذلك

اختار أما تحميل التطبيق أو العمل من على صفحة الإنترنت

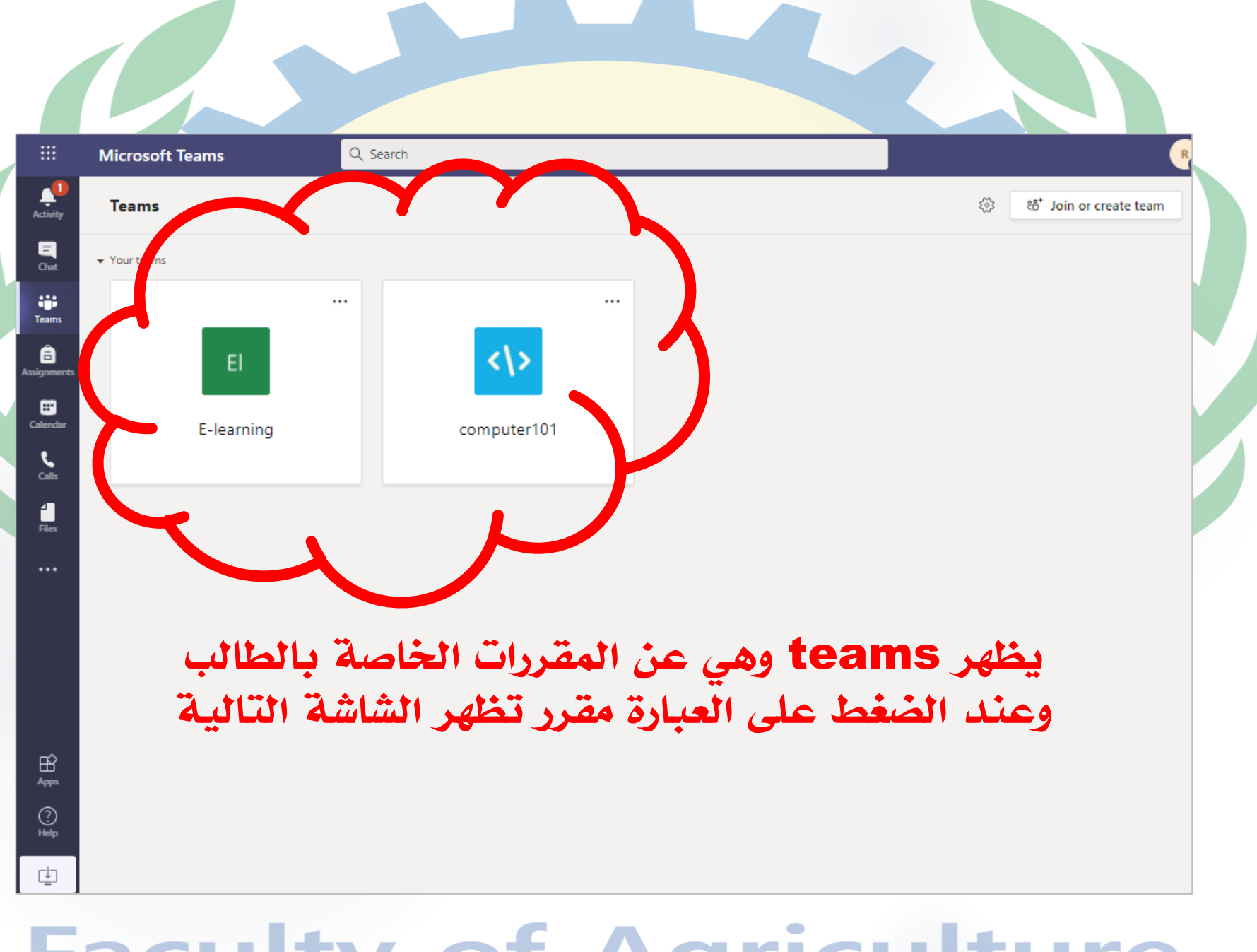

#### يظهر هنا رابط المحاضرات والاختبارات والاعلانات

| Q. Search                                                      | Re                   |
|----------------------------------------------------------------|----------------------|
| Activity < All teams <                                         | ⊚ Team (î) •••       |
|                                                                |                      |
| Teams computer101  https://www.youtube.com/watch?v=DzsoOTkiKp8 | للإطلاع              |
| Assignments General October 5, 2020                            |                      |
| unit 1 IT Unit - Faculty of Agriculture 10/5 9:35 AM           | الرجاء قراءة المحاه  |
| (no title)<br>Monday, October 5, 2020 @ 9:30 AM                |                      |
| Assignments 10/5 11:23 PM                                      | ະຕຳ                  |
| Untitled quiz                                                  |                      |
| Due Oct 6                                                      |                      |
| Apps View assignment                                           |                      |
| ()<br>Help                                                     |                      |
| New conversation Only channel moderators can po                | ost in this $\times$ |
| channel.                                                       |                      |

أى ملف يتم رفعه يظهر هنا

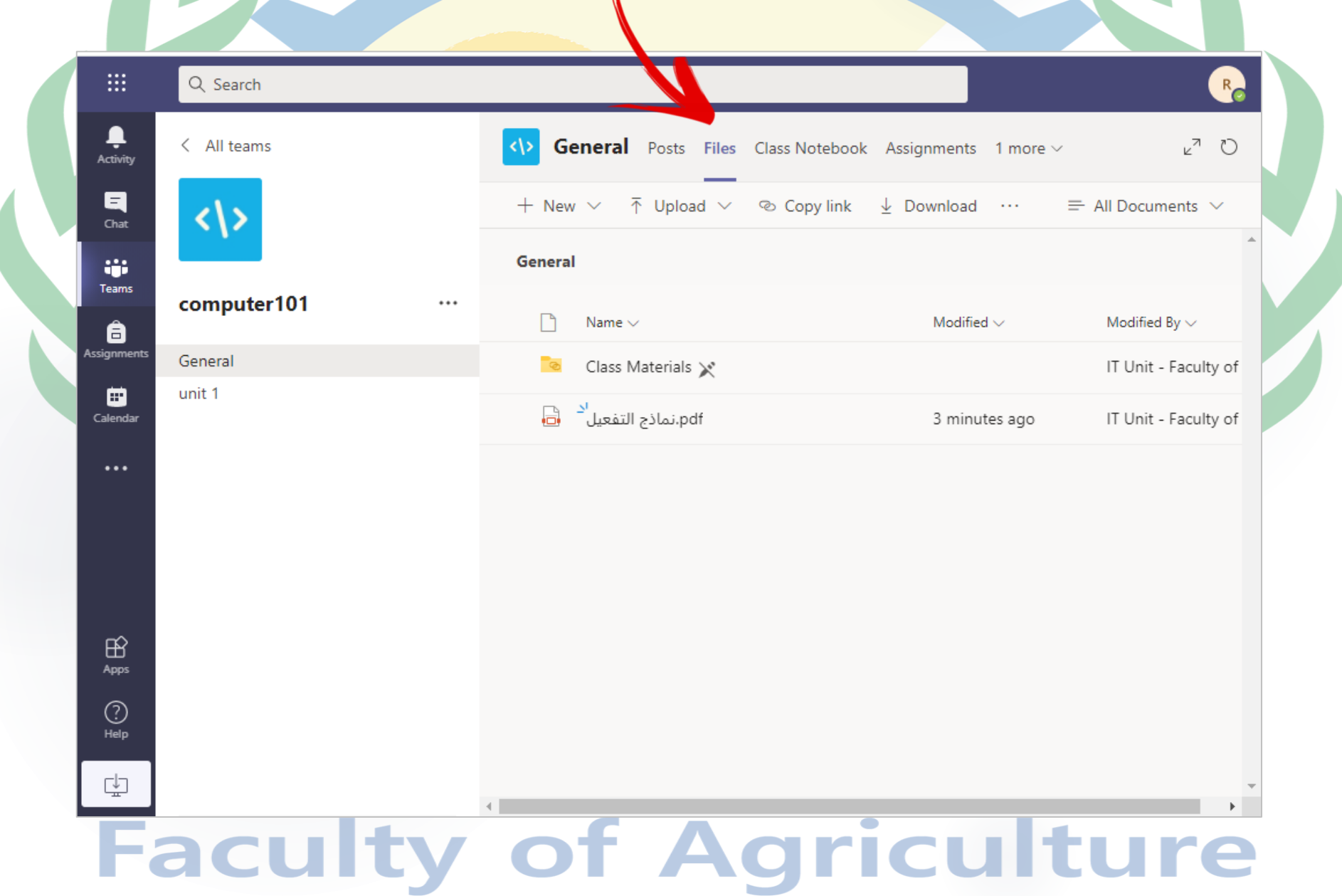

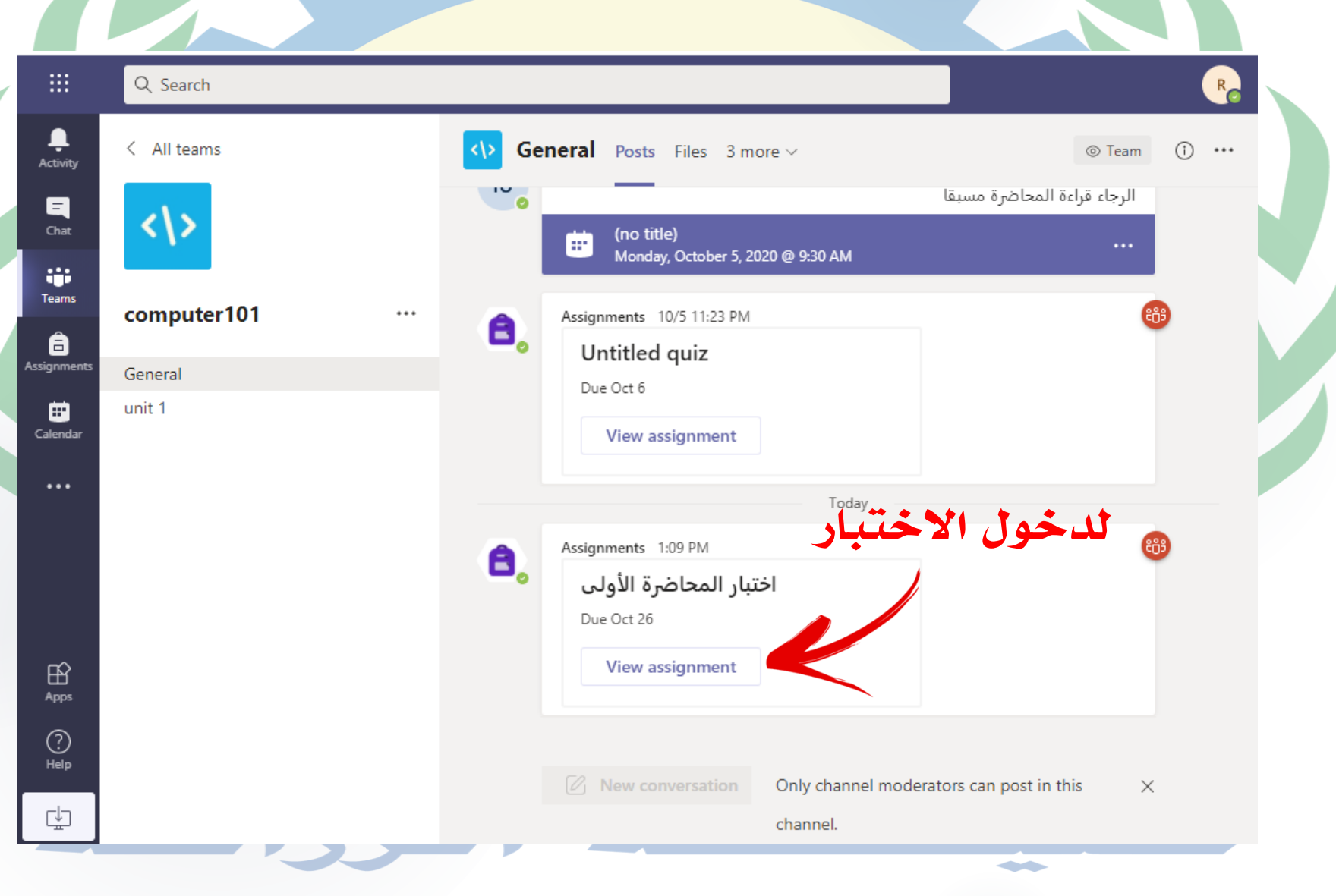

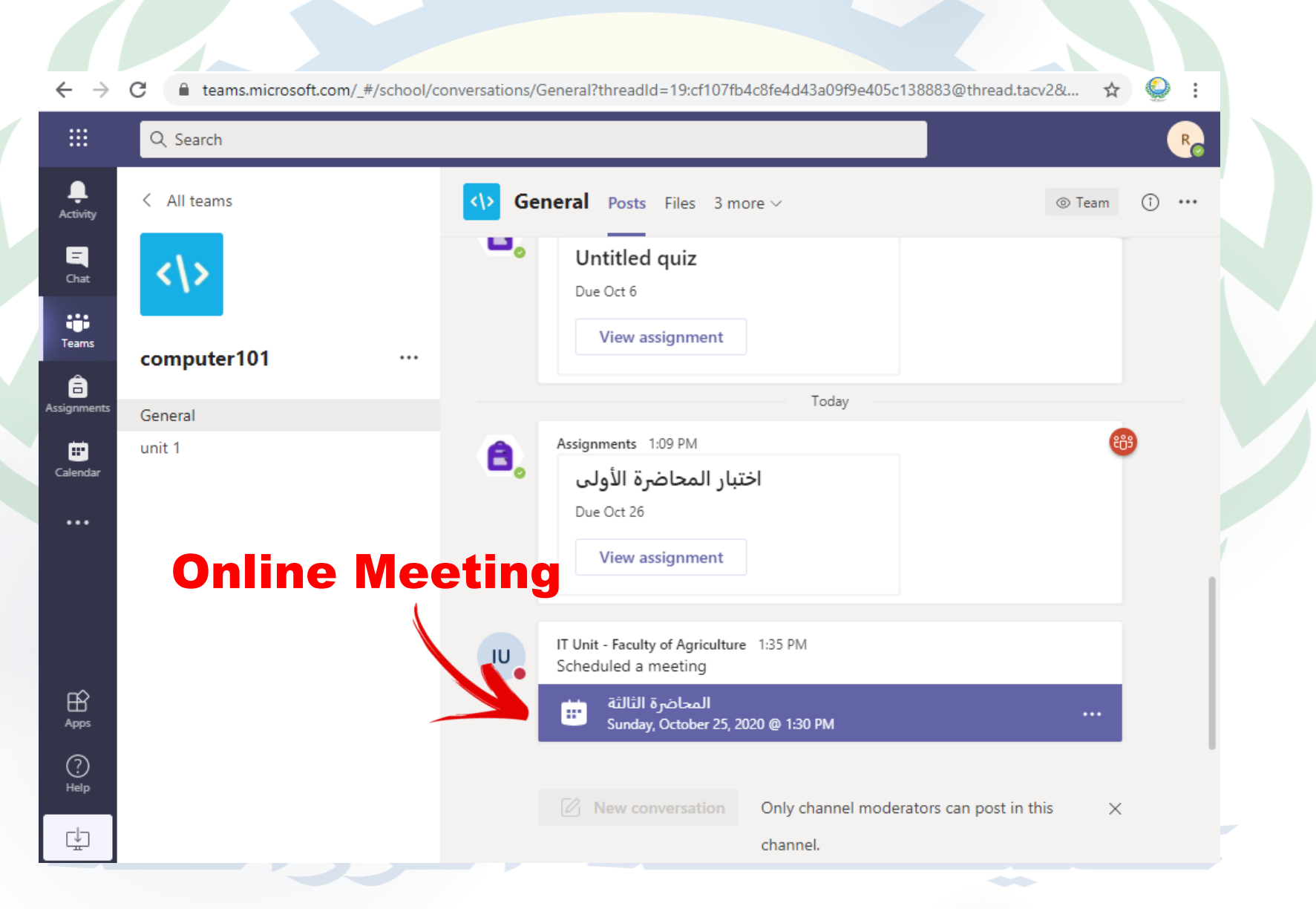

←  $\rightarrow$ С teams.microsoft.com/ #/scheduling-form/?eventId=AAMkADgzOTEzNTqxLTM10GYtNDMzMy04M2FmLWVI0GY5MDVIZ... ☆ Q Search R Ļ Ē Chat Details المحاضرة الثالثة Close Join Activity Tracking + Add to calendar Chat IT Unit - Faculty of Agriculture .... IU 曲 October 25, 2020 1:30 PM - 2:00 PM Organizer Teams 訚 computer101 > General â Assignments 0 Calendar ·= ... للالتحاق ب Online Meeting Microsoft Teams meeting ile app Click here to join the meeting BŶ Apps Learn More | Meeting options (?)Help ¢

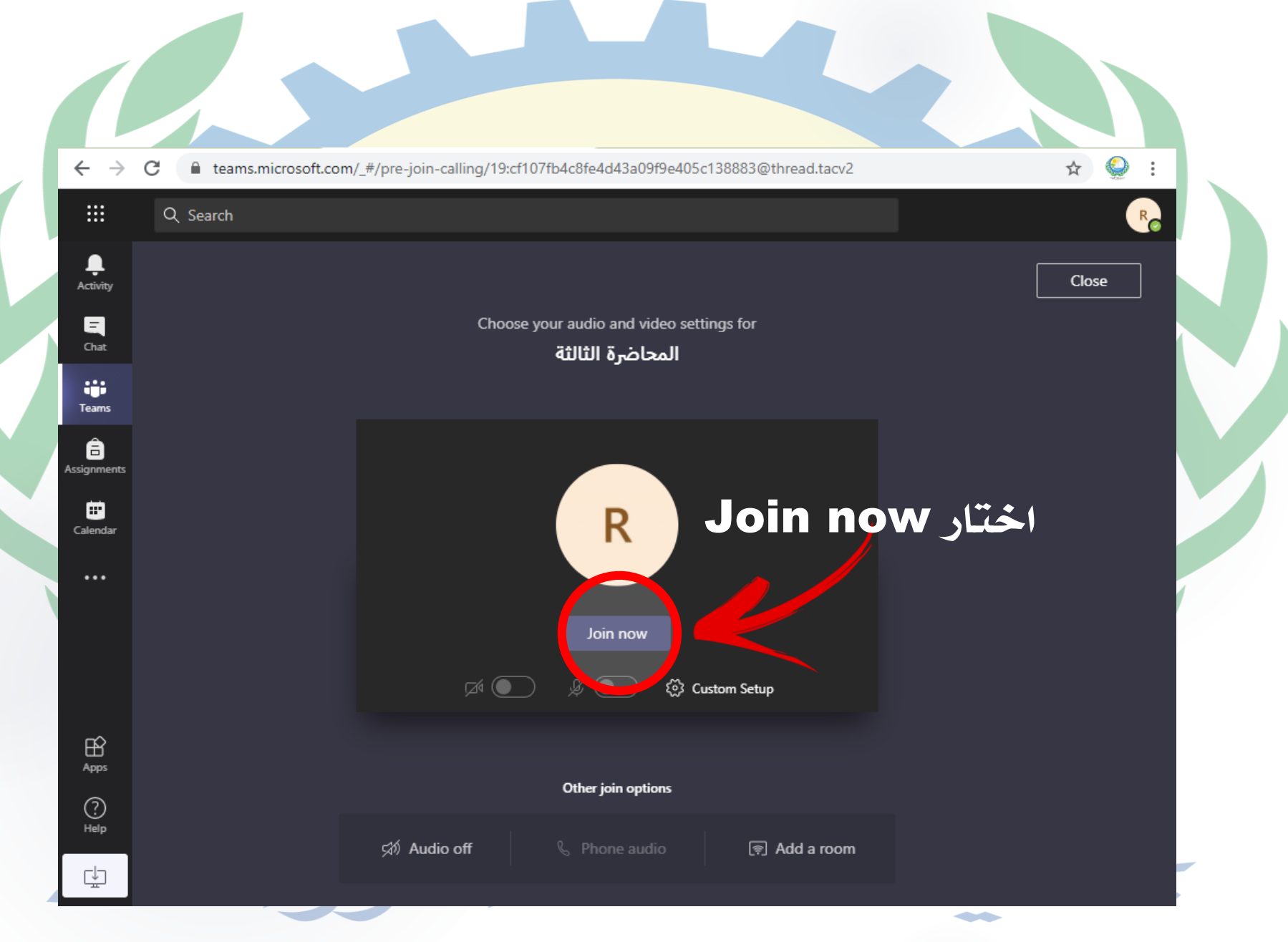

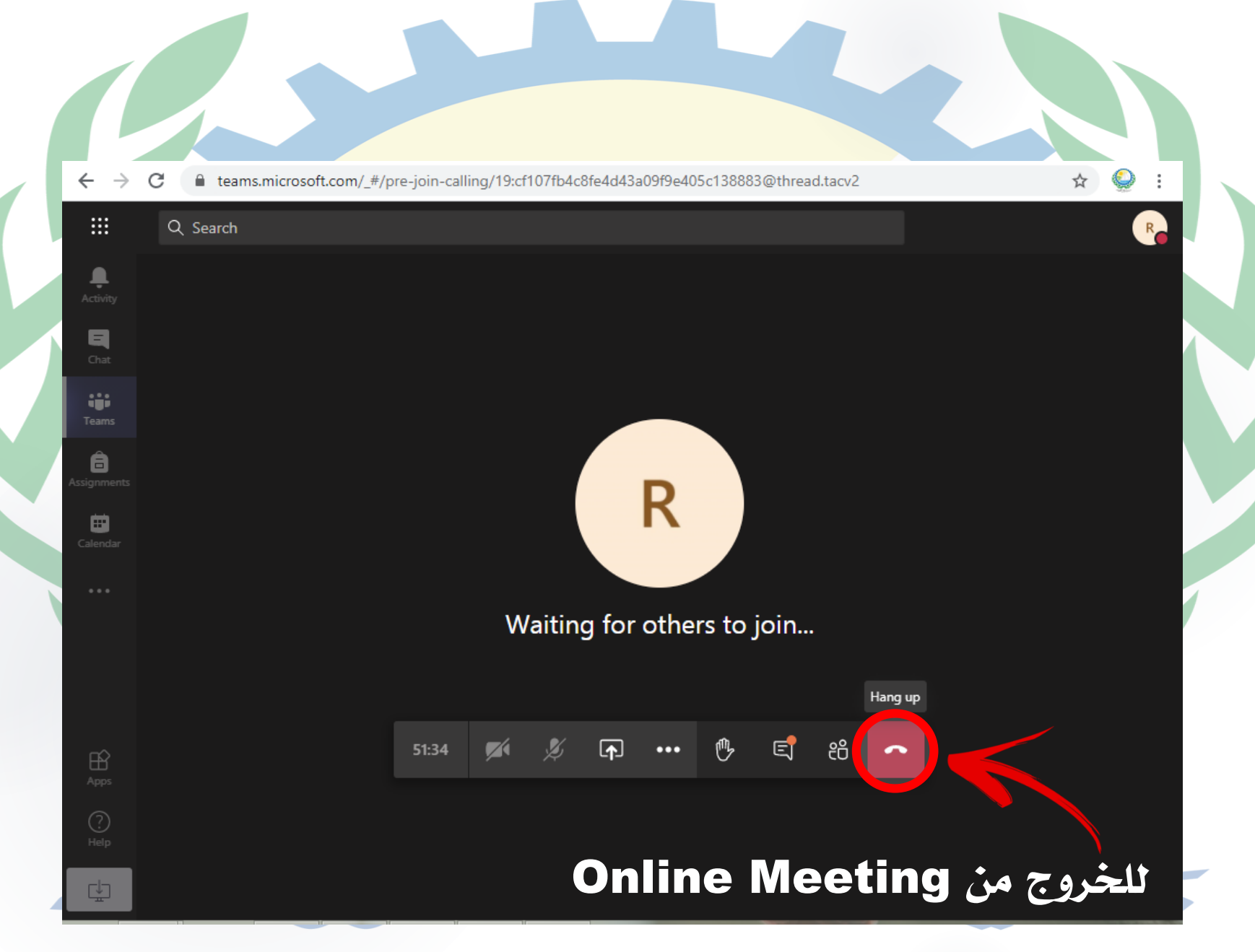

للتواصل على البريد الإلكترونى وحدة الخدمات الإلكترونية it\_unitagr@du.edu.eg itteamagr@gmail.com

# كاي ترزاعة Faculty of Agriculture